# 青海省自学考试考生服务平台操作指南

## 第一部分: 报名报考流程图

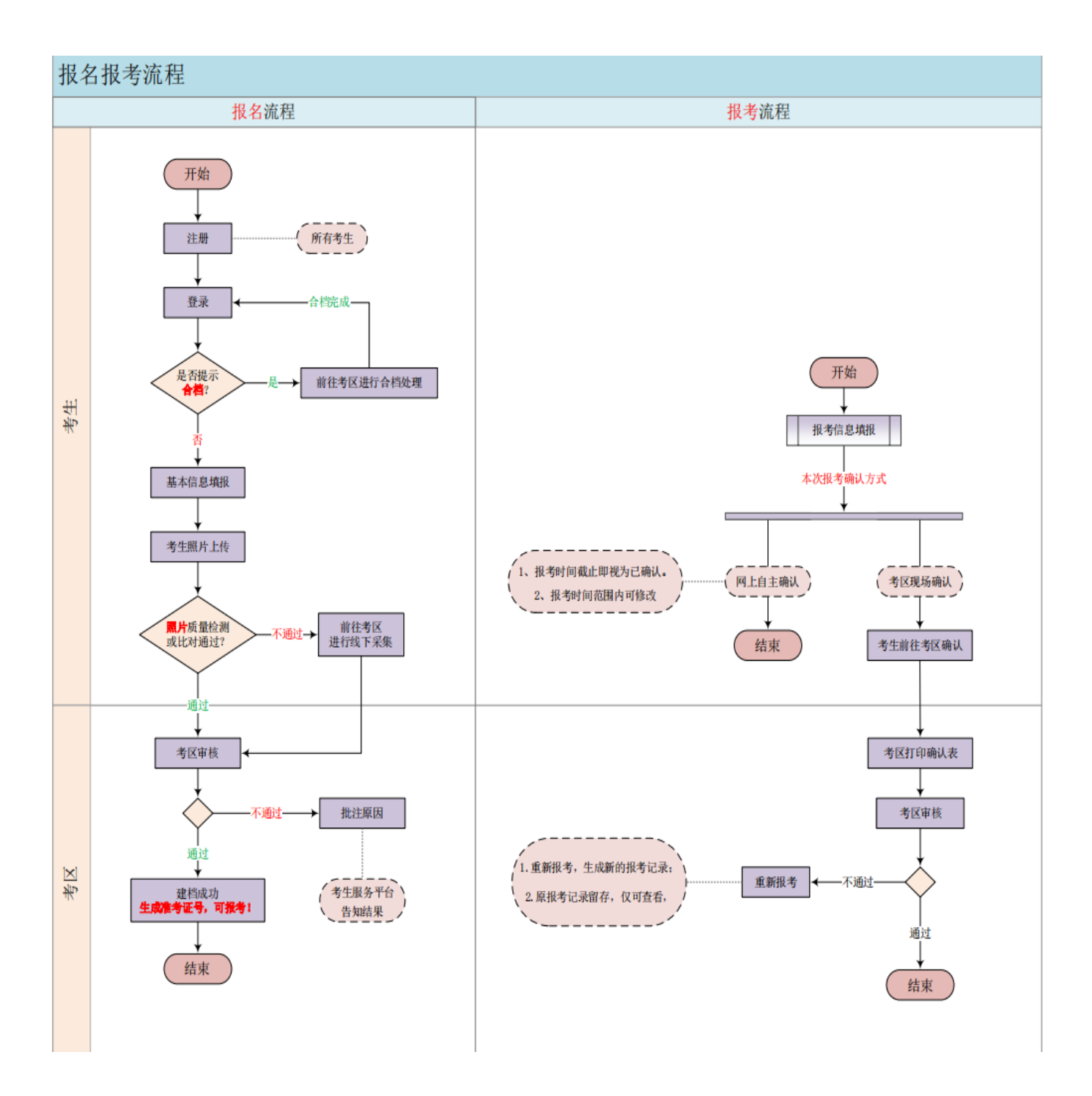

#### 第二部分:具体操作流程

1.注册

进入青海省自学考试考生服务平台,找到页面右下角 "注册"按钮并点击。

| 暂无相关公告 | <b>间</b> 银行马                                             | _    |
|--------|----------------------------------------------------------|------|
|        | 合 ###                                                    | _ <  |
|        | ◎ 書稿人五位的证明 17011                                         | nz 📄 |
|        | 登录                                                       |      |
|        | <ul> <li>В В</li> <li>В ВАЛДСИНИ</li> <li>170</li> </ul> |      |

根据页面提示,填写注册信息,点击"确认注册"即可。 考生注册登录报名系统时,必须正确输入本人有效身份证号 和本人手机号码,一个手机号只允许注册一个账号,手机号 码用于注册及密码找回时发送验证码和接收重要考试信息 等,请考生务必填写本人真实。如果考生身份证号已被占用, 请核对是否已注册并尝试登录,若确认非本人注册,请携带 有效身份证件前往考区处理。

| 青海省自学考试考生服务平台 | · · · · · · · · · · · · · · · · · · · |                                              |              |  |
|---------------|---------------------------------------|----------------------------------------------|--------------|--|
|               |                                       | 注册                                           |              |  |
|               | · Estendor<br>sommer:                 | R注册过的考生、元将弗田行注册)<br>7过注册,但身份证号被占用,算本人族世界双征什利 | ₩CK384行攻上381 |  |
|               | · 房份证号: 月                             | et kours                                     | *X*为大写       |  |
|               | "确认身份证号:                              |                                              |              |  |
|               | "徽 码: 6                               | -18位、数字+字句                                   |              |  |
|               | "确认病吗"                                |                                              |              |  |
|               | <b>"</b> 季机号码: 月                      | 用于我回顾药                                       |              |  |
|               | *验 证 码:: 归                            | 图·富中的始金证明3                                   | gentescients |  |
|               |                                       | ·返回 ·••                                      | 以注册          |  |
|               |                                       |                                              |              |  |

2.登录

进入青海省自学考试考生服务平台,在考生登录模块, 输入登录信息,点击"登录"即可。按照"一人一号"的要 求,已取得我省自学考试考籍的考生若同时有多个准考证 号,请按照系统提示,携带本人身份证原件等证明材料前往 考区进行合档操作;若考生身份证号码有误或变更,请在考 生服务平台按现有身份证号码进行注册,报名基本信息审核 通过并生成新的准考证号后,再前往考区进行合档操作。合 档完成后,一名考生只保留一个身份证号,同一身份证号只 对应一个准考证号。

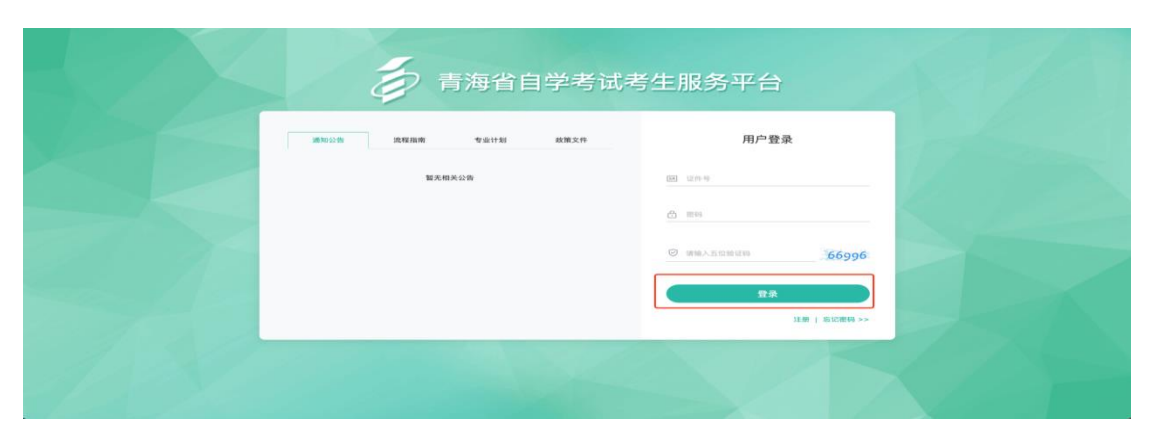

3.忘记密码

进入青海省自学考试考生服务平台,找到页面右下角 "忘记密码"按钮并点击。

| 通知设备 波羅指南 专业计划 政策文件 | 用户登录               |
|---------------------|--------------------|
| 腦光相與公告              | 10 U.N.9           |
|                     | © mm               |
|                     | © WWAEEBBURN 68554 |
|                     | 0.4                |
|                     | 12.00 参订2.0048 >>> |

根据页面提示,填写信息,点击"确认"即可。在密码 找回页面需要输入考生注册时的手机号码,获得验证码后再 次输入新密码。再次提醒考生:为确保账户安全,找回密码 务必本人操作,切不可轻易将验证码泄露给其他人。

| 青海省自学考试考生服务平台 |                                                                | × |
|---------------|----------------------------------------------------------------|---|
|               |                                                                |   |
|               | 忘记密码                                                           |   |
|               | *###28FF10: ##228F110                                          |   |
|               | *他 ほ 時: HEMPO的EEEE またはすめをしていたい。<br>*新 者 得: 新売時 (必須用丸文,日不低于何2股) |   |
|               | "确认"新闻读诗: 如何如此人的时间                                             |   |
|               | Alas Hita                                                      |   |
|               |                                                                |   |
|               |                                                                |   |

4.报名报考

222 220 142 187:0527

(1) 基本信息填报(建档)

进入青海省自学考试考生服务平台,找到页面上方"报 名报考"并在弹出的菜单中选择"基本信息填报"。

| 🔊 青海省自学考试考生服务平台 | 服名服考             |         |                 |  |
|-----------------|------------------|---------|-----------------|--|
|                 | 基本信息項报<br>健康信息項报 |         |                 |  |
|                 |                  | 青海      | 每省2022年自学考试     |  |
|                 |                  | 系统开放:   | 2022            |  |
|                 |                  | 新生注册:   | 2022            |  |
|                 |                  | 新生报名:   | 2022.           |  |
|                 |                  | 报名现场确认: | 2022 以系统实际时间为准! |  |
|                 |                  | 报考填报:   | 2022            |  |
|                 |                  | 报考现场确认: | 2022.           |  |
|                 |                  | 准考证打印;  | 2022            |  |
|                 |                  | 毕业申请:   | 2022.           |  |
|                 |                  |         |                 |  |
|                 |                  |         |                 |  |
|                 |                  |         |                 |  |
|                 |                  |         |                 |  |
|                 |                  |         |                 |  |

在弹出的考生须知页面中勾选"我已阅读并同意《青海 省自考考生须知》"点击"同意并继续"。

| ŧ | ·<br>· 青海省自学考试考生服务平台 | 报考               | 查询                         |                                    |                      |                                      | ۲ |  |
|---|----------------------|------------------|----------------------------|------------------------------------|----------------------|--------------------------------------|---|--|
|   |                      |                  |                            |                                    | 基本结查错误时间 2021。       | 10_19 00:00:00:00:001_11_16:00:00:00 |   |  |
|   |                      |                  |                            | 考生须知                               | 1                    |                                      |   |  |
|   |                      |                  | 202                        | 21年青海省高等教育自学                       | 考试诚信考试承诺书            |                                      |   |  |
|   |                      | 本人自愿参加青济         | 每省全国高等教育自                  | 1学考试,现郑重承诺:                        |                      |                                      |   |  |
|   |                      | 一、本人已氵           | 青楚了解《国家教育                  | 『考试违规处理办法》(教 <i>育部令33号</i>         | )和《中华人民共和国刑法修正案      | (九)》第二百八十四条中                         |   |  |
|   |                      | "代替他人或者让         | 他人代替自己参加第                  | 第一款规定的考试的,处拘役或者管制                  | 」,并处或者单处罚金。"的有关规划    | 2,愿意在考试中自觉遵守国                        |   |  |
|   |                      | 家和青海省制定的         | 的有关本次考试的规                  | 见定和守则。                             |                      |                                      |   |  |
|   |                      | 二、本人堅            | 快遵守青海省成人高                  | 5校招生统一考试有关报名规定,不弄<br>              | 虚作假,不伪造、使用假证明、假:<br> | 学籍材料、假证书。如有违                         |   |  |
|   |                      | 反,目恩按有关为         | 乳定接受处埋井愿意<br>h.満空《考:そ:4回心》 | (東担田此造成的一切后果。<br>和《老生酒知》 昭日老塔工作人品: | 和吹来教师的陈珊 自觉港空来记      | 闷油 老过速灾灾症 不法                         |   |  |
|   |                      | 二、平八至/<br>却 不作弊。 | 大理寸《考场观则》                  | 和《考生须知》, 康从考场工作入页:                 | 和监考教则的官理,日见遵守考试;     | 60律,考试减头寸信,个边                        |   |  |
|   |                      | 四、本人所            | 真写的各项信息和提                  | 44的相关材料直实,有效,准确                    | : 如因个人信息错误、失直        | 造成不良后果。一切责                           |   |  |
|   |                      | 任由本人承担           |                            |                                    |                      |                                      |   |  |
|   |                      | 五、本人             | 。<br>保证在考试期间               | 主动接受考试入场安检和体温                      | 金测,遵守疫情防控相关要求        | R. 服从考区、考点工作                         |   |  |
|   |                      | 人员安排和管           | 理、不携带任何                    | 通讯设备等考试违禁物品进入                      | 考场,不参与任何形式的考词        | 式舞弊。                                 |   |  |
|   |                      | 🗾 我已阅读并同意《青      | 海自考考生须知》内容                 |                                    |                      |                                      |   |  |
|   | -                    |                  |                            |                                    |                      | r                                    |   |  |
|   |                      |                  |                            | 我不同意                               | 同意并继续                |                                      |   |  |
|   |                      |                  |                            |                                    |                      |                                      |   |  |
|   |                      |                  |                            |                                    |                      |                                      |   |  |
|   |                      |                  |                            |                                    |                      |                                      |   |  |

根据系统提示,进行基本信息填报,填报时请考生务必 填写真实、准确的个人信息。请上传**清晰、符合要求**的身份 证件图片,在身份证照片上传后请及时查看屏幕右上角的 "实际照片预览图",确保上传图片的完整、清晰,上传照 片确认无误后点击"保存修改"。如身份证原图片过大,请 拖动照片上传页面**蓝色相框**的四角,确保身份证图像完全置 于蓝色相框内。

| 🧔 青海省自学 | 考试考生服务平台       | 报名报考 查        | 询                |                         |         |                |         |   |
|---------|----------------|---------------|------------------|-------------------------|---------|----------------|---------|---|
|         | 报考 > 基本信息填报    |               |                  |                         | 🤑 基本信息: | 填报时间 2022      | 至2022-  | - |
|         |                |               |                  | 基本信息 (填报)               |         |                |         |   |
|         | "姓名:           | 清编入姓名         | *                | 性别: 男                   |         | <b>*</b> 民 旗:  | 清选择     | Ţ |
|         | *鼻份证号:         | 513723 118035 | •# 3             | 主日期: 199                |         | <b>"</b> 政治面貌: | 请选择     | Ŧ |
|         | 文化程度:          | 请选择           | ✓ *手札            | <b>있号码: 19113503604</b> |         | *郎 箱:          | 请输入邮箱地址 |   |
|         | <b>*</b> 职业类型: | 请选择           | ~ *B\$ 7         | 友编码: 请填写邮政编码            |         | "报名考区:         | 请选择     | Ŧ |
|         | *户籍类型:         | 请选择           | - *户籍            | 新在地: 请选择                | → 请选择   |                | 请选择     | Ŧ |
|         | *联系地址:         | 请输入可联系的地址     |                  |                         |         |                |         |   |
|         | *证件照片:         | +<br>上传图片     | <b>十</b><br>上传图片 |                         |         |                |         |   |
|         |                | 身份证正面照 (人像)   | 身份证背面照 (国徽)      |                         |         |                |         |   |
|         |                |               |                  | 下一步                     |         |                |         |   |

基本信息填完并检查无误后点击"下一步"。

进入信息预览页面,确认无误后点击"保存信息"。

| 青海省自学考试考生服务平台 | 限名报考 意词           |                                 |        |                     |                              | ۲ |
|---------------|-------------------|---------------------------------|--------|---------------------|------------------------------|---|
| 报志 > 基本信息填报   |                   |                                 |        | 基本信息填服时间 2022-01-01 | 00:00:00至2022-08-01 00:00:00 |   |
|               |                   | 基本                              | 信息(预览) |                     |                              |   |
| "姓 名:         | <b>湖</b> 渝一       | *性 易1:                          | 9      | <mark>-</mark> 民 族: | ixe                          |   |
| "身份证号:        | 513723 118035     | "出生日期:                          | 19!    | *政治面貌:              | 党员                           |   |
| 交化程度:         | 本和以上              | *手机号码:                          | 19 604 | *#5 ¥8:             | 627119199@qq.com             |   |
| "职业类型:        | 事业单位负责人           | *郎政编码:                          | 626356 | 168 ¥ Z:            | 西宁市                          |   |
| "尸籍类型:        | 地描                | *户籍所在地:                         | 青海首    | 两宁市                 | 城东区                          |   |
| "联系地址:        | 書海當西宁市城西区新华街西段22- | 7-19                            |        |                     |                              |   |
| "证件解释:        |                   | 中人就常新闻<br>記 存 的 征<br>請面示示 (面:做) |        |                     |                              |   |
|               |                   | F                               |        | 保存信息                |                              |   |

### 保存信息后,进入照片上传页面。

| 照片图像采集规范及信息标准                                                                                                    | 电子照片上传                                     |
|----------------------------------------------------------------------------------------------------|--------------------------------------------|
| 一、基本要求<br>1.82计置像应使用考生本人近半年内正面、免冠彩色头像的电子图像文件。背景为白色<br>(参考值KGB < 255,255,255 ),应均匀无渐变,不得有阴影、其他人或物体、人像<br>应位于照片正中,头部于照片上部、左右边缘留有一定距离。<br>288像应直实表达考生本人相信、禁止对图像整体或局部进行镜像操作,不得对人像特 |                                            |
| 征(如伤庖、痣、发型等)进行技术处理,不宜化妆。严禁扫描、翻拍、PS处理。<br>3.电子冠像文件扩展名应为JPG,规格为宽不小于480像素、高不小于640像素,分辨<br>率300dpi,24位真彩色。<br>二,拍服要求                                                               | +                                          |
| 1.人物姿态与表情:坐姿端正,表情自然,双眼自然睁开并平视,耳朵对称,左右肩膀<br>平衡,嘴唇自然闭合。<br>2.眼镜:常戴眼镜者应佩戴眼镜,但不得戴有色(含隐形)眼镜,镜框不得遮挡眼睛,                                                                               | 上传图片                                       |
| 眼镜不能有反光。<br>3.佩饰及遮挡物:不得使用头部覆盖物,不得佩戴耳环、项链等饰品。头发不得遮挡眉<br>毛、眼睛和耳朵。                                                                                                    |                                            |
| 4.衣若: 应与白色背景色区分明显。避免复杂图案、条纹。                                                                                                    | (图像规格:小于1M,480*640像素,正面免冠白底证件照片)           |
| 5.照明:光线均匀,脸部曝光均匀,无明显可见或不对称的高光、光斑,无红眼。<br>(请考生提供给照相馆并按要求拍照)                                                                                                    | <ol> <li>请考生严格按照采集规范及信息标准上传电子照片</li> </ol> |

请考生根据页面左侧的"照片图像采集规范及信息标 准"要求上传本人符合要求的电子照片,在上传过程中尽量 使人脸部居于相框中间,上下左右预留距离,同时脸部占整 张图片的比例不能太大。电子照片上传后,点击"提交验证" 按钮,系统将自动进行身份信息验证。在照片上传过程中, 如三次上传不成功系统将会提示您选择继续进行上传还是 到考区线下采集信息,考生可根据自己实际情况进行选择。

**提交验证成功**后,将进入报名填报完成页面,请考生及时查看"照片状态""审核状态"及其他各类注意事项。若

**提交验证不成功**,按系统提示,携带本人有效身份证件前往 考区线下采集信息。

**考区审核通过后**,请考生在网上报考规定时间内在线完成报考信息的填报。**如考区审核未通过**,请携带本人有效身份证件等在网上报名规定时间内前往考区进行线下信息采 集等。

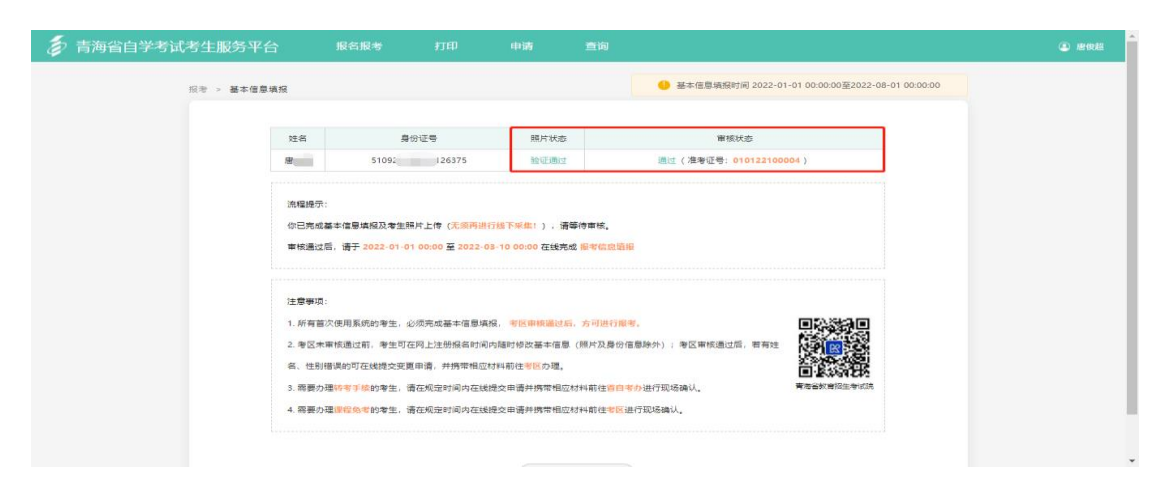

(2) 基本信息查看/修改

填报完成后,找到页面上方"报名报考"并在弹出的菜 单中选择"基本信息填报"。在基本信息填报时,必须由考 生本人填写相关信息,不得委托他人或机构代替报名报考, 以免因错报而无法参加考试。

| 💈 青海省自学考试考生服务平台 | 报名报考                       | 打印                                                                     | 申请 查                                                        | Ĵ       | 🕘 虚後超 |
|-----------------|----------------------------|------------------------------------------------------------------------|-------------------------------------------------------------|---------|-------|
|                 | 基本信息項报<br>报考信息填报<br>健康信息填报 |                                                                        |                                                             |         |       |
|                 |                            | 青润                                                                     | 每省2022年                                                     | 5自学考试   |       |
|                 |                            | 系统开放<br>新生注册<br>新生报名<br>报名现场确认:<br>报考项报:<br>报考项场确认:<br>准考证打印:<br>毕业申请: | 2022<br>2022<br>2022<br>2022<br>2022<br>2022<br>2022<br>202 | 统实际时间为准 |       |
|                 |                            |                                                                        |                                                             |         |       |

在填报完成页面,点击"查看/修改报考信息"按钮。

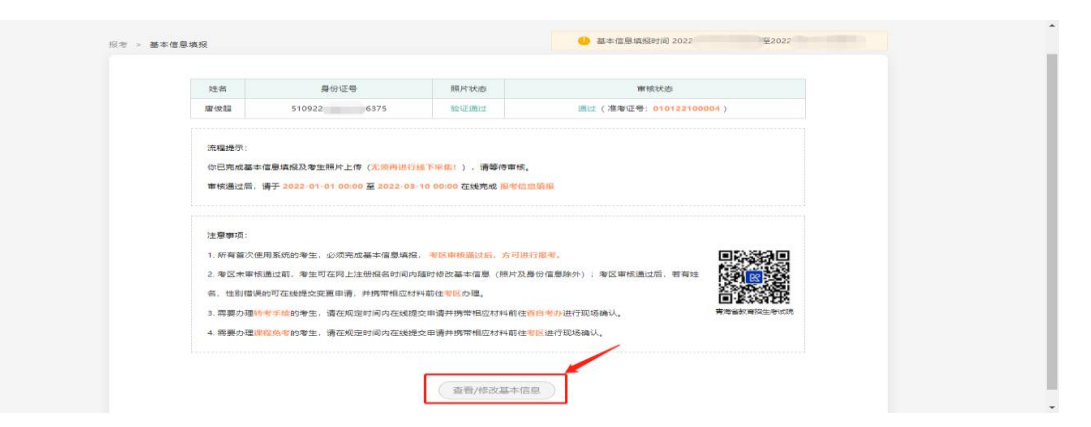

当报考信息未审核或审核不通过可点击页面右上角"修改"按钮进行修改,若已审核通过,则只能进行信息查看。

| 🔊 青海省自学考试考生服务平台 |           |                                                    | 🕒 ikin— 📍 |
|-----------------|-----------|----------------------------------------------------|-----------|
| 16.42 - 5       | - 撇本的思議局  | Attraction Million (0) 2021 1 00000022022 1 000000 |           |
|                 |           | 基本信息                                               |           |
|                 | "姓 名:     | 16/h                                               |           |
|                 | *鼻 ⊕ 证 号: | 51372 118035 1出 生目期: 19930711 1波 治面 病: 死员          |           |
|                 | ☆ 化程度:    | 本和以上 ~ '手 机 号 码: 17882294566 鲁 用 号 码:              |           |
|                 | "职业类型:    | 中国共产党中央委員会和地 > *語 政 編 嗣: 6565656 *語次服名考区: 四分市 >    |           |
|                 | */** ##:  | 10.14 · (前次报号专业: 信息安全 · ·                          |           |
|                 | *户籍所在地:   | 青海嶺 > 四字市 > 城东区 >                                  |           |
|                 | "联系地址:    | 四小市域北区新中峰置段99号                                     |           |
|                 | "证件照开:    |                                                    |           |
|                 |           |                                                    |           |

(3) 报考信息填报(报考课程)

进入青海省自学考试考生服务平台,找到页面上方"报名报考"并在弹出的菜单中选择"报考信息填报"。

| 💈 青海省自学考试考生服务平台 |                            |        |       |                                                                                                    |  |
|-----------------|----------------------------|--------|-------|----------------------------------------------------------------------------------------------------|--|
|                 | 基本信息填报<br>报考信息填报<br>健康信息填报 |        |       |                                                                                                    |  |
|                 |                            | 青汐     | 每省20  | 22年自学考试                                                                                                    |  |
|                 |                            | 系统开放   | 2022. |                                                                                                    |  |
|                 |                            | 新生注册   | 2022  | a second second s |  |
|                 |                            | 新生报名   | 2022. |                                                                                                    |  |
|                 |                            | 报名现场确认 | 2022. | 1.) 系统实际时间为准!                                                                                                    |  |
|                 |                            | 报考填报   | 2022. | STATES CONTRACTOR STATES                                                                                                    |  |
|                 |                            | 报考现场确认 | 2022  |                                                                                                    |  |
|                 |                            | 准考证打印  | 2022. |                                                                                                    |  |
|                 |                            | 毕业申请   | 2022  |                                                                                                    |  |
|                 |                            |        |       |                                                                                                    |  |
|                 |                            |        |       |                                                                                                    |  |
|                 |                            |        |       |                                                                                                    |  |
|                 |                            |        |       |                                                                                                    |  |
|                 |                            |        |       |                                                                                                    |  |

在报考信息填报页面点击"我要报考"。

| 5    | <b>青海省自学考试考生服务</b> 平 | Ž台        | 报考                                        | 打印        | 申请               | 宣询       |             |     |                       |                 |              |  |
|------|----------------------|-----------|-------------------------------------------|-----------|------------------|----------|-------------|-----|-----------------------|-----------------|--------------|--|
|      |                      | 报考 > 报考信: | 息填报                                       |           |                  |          |             | 0 报 | 考信息填报时间 20211019 12:0 | 0:00 至 2021-11- | -22 00:00:00 |  |
|      |                      |           |                                           |           |                  |          |             |     |                       |                 |              |  |
|      |                      |           | 考试信                                       | 言思        |                  |          |             |     |                       |                 |              |  |
|      |                      |           | 姓名:                                       | 林静        | 准考证号: 0101;      | 25100003 | 考生状态: 未报考   |     |                       |                 |              |  |
| 注意事项 |                      |           |                                           |           |                  |          |             |     |                       |                 |              |  |
|      |                      |           | 注意4                                       | <b>脚坝</b> |                  |          |             |     |                       |                 |              |  |
|      |                      |           | • 报                                       | 考截止时间为:20 | 21-11-22 00:00想到 | 「在现场确认前、 | 报考时间内进行报考信息 | 称改。 |                       |                 |              |  |
|      |                      |           | <ul> <li>所有考生必须参加日考局上指考信息现场确认。</li> </ul> |           |                  |          |             |     |                       |                 |              |  |
|      |                      |           |                                           |           |                  |          |             |     |                       |                 |              |  |
|      |                      | 报考信息      |                                           |           |                  |          |             |     |                       |                 |              |  |
|      |                      |           | 序号                                        | 报考考区      | 报考制              | 1业       | 报考课程        |     | 报考状态                  | 操作              |              |  |
|      |                      |           |                                           |           |                  |          | 无数据         |     |                       |                 |              |  |
|      |                      |           |                                           |           |                  |          |             |     |                       |                 |              |  |
|      |                      |           |                                           |           |                  | Г        |             |     |                       |                 |              |  |
|      |                      |           |                                           |           |                  | L        | 我要报考        |     |                       |                 |              |  |
|      |                      |           |                                           |           |                  |          |             |     |                       |                 |              |  |
|      |                      |           |                                           |           |                  |          |             |     |                       |                 |              |  |

在弹出的高等教育自学考试报考简章页面中勾选"我已 阅读并知晓报考简章相关内容及注意事项"并点击"下一步"。

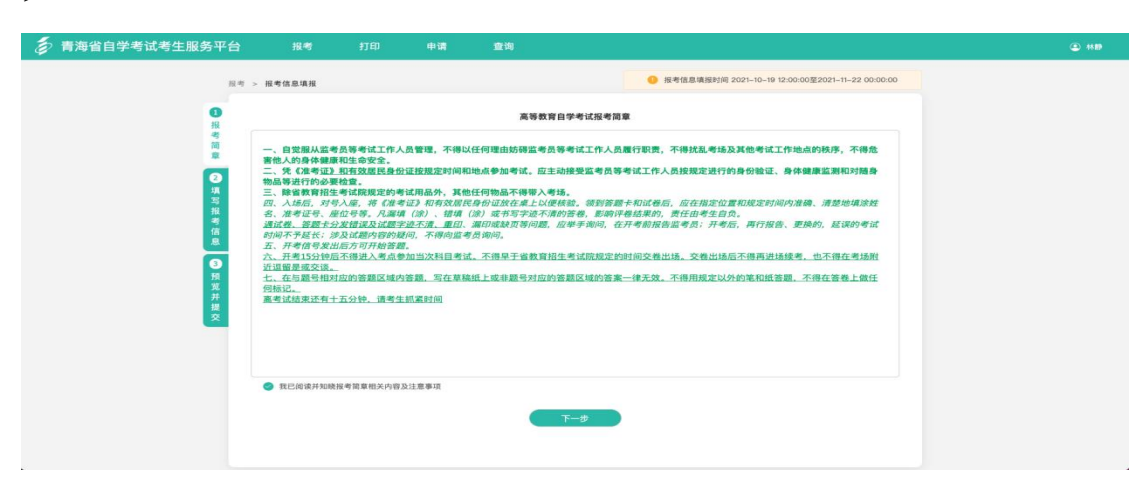

【填写报考信息】根据页面提示,选择报考考区、专业 及课程信息,"报考考区"即实际考试地点。

如考生跨专业报考时,请点击"显示全部开考课程"按钮,可选择当场次其他专业开考课程。请注意,处于停考过 渡期的专业不接收新生报考。

信息填写完成后,点击"下一步",进入"报考信息预 览"页面。 报考信息

| * 姓名                                     |                            | * 身份证号        |                        | * 准考证号 |     |   |  |  |  |  |
|------------------------------------------|----------------------------|---------------|------------------------|--------|-----|---|--|--|--|--|
| * 考前 天<br>居住地                            | 青海省 💎 西宁市                  | ▼ 湟中          | ☑ ⊸                    | *报考考区  | 西宁市 | Ŧ |  |  |  |  |
| * 详细住址                                   | 青海省西宁市湟中区                  | 青海省西宁市湟中区上五庄镇 |                        |        |     |   |  |  |  |  |
| * 报考选择 🏾                                 | 🔵 按报考专业筛选开考课程 🚺 显示         | 全部开考课程        |                        |        |     |   |  |  |  |  |
| * 重要提示                                   | 处于停考过渡期的专业,不接收新生报考。        |               |                        |        |     |   |  |  |  |  |
| * 报考专业                                   | 040106-学前教育-本科-青海师范大学-(3   | 干考)           |                        |        |     | ~ |  |  |  |  |
| *请选择您要报考的课程                              |                            |               |                        |        |     |   |  |  |  |  |
| 考试时间考试科目(含所有公共课程,请考生根据报考专业考试计划自主选择对应课程。) |                            |               |                        |        |     |   |  |  |  |  |
|                                          | 2022-04-01 上午 09:00 - 11:3 | 0             | 请选择                    |        |     |   |  |  |  |  |
|                                          | 2022-04-01 下午 14:30 - 17:0 | 0             | 03709-马克思主义基本原理概论[公共课] |        |     |   |  |  |  |  |
|                                          | 2022-04-02 上午 09:00 - 11:3 | 0             | 12351-低幼儿童文学名荟导读       |        |     |   |  |  |  |  |
|                                          | 2022-04-02 下午 14:30 - 17:0 | 0             | 请选择                    |        |     |   |  |  |  |  |
|                                          | 取洋                         | i             |                        | 下—步    |     |   |  |  |  |  |

【报考信息预览】请考生认真核对报考信息和报考课程 相关信息,确认信息无误后,点击"确认并提交审核"。请 注意:本次报考采取网上报考确认的方式,不需要到现场确 认。

| 👌 青海省自学考试考生服务平台                          | 报考       |                       | 请 查询                       |                                         |              |                                      |  |
|------------------------------------------|----------|-----------------------|----------------------------|-----------------------------------------|--------------|--------------------------------------|--|
| 报考                                       | > 报考信息填报 | ł                     |                            | 0 报考                                    | 信息填报时间 202   | 1-10-19 12:00:00至2021-11-22 00:00:00 |  |
| <b>9</b>                                 |          |                       |                            | 报考信息预览                                  |              |                                      |  |
| 考篇                                       | 报考信息     |                       |                            |                                         |              |                                      |  |
| *                                        | 姓名       | 林静                    | 身份证号                       | 511324199711213205                      | 准考证号         | 010125100003                         |  |
| <b>2</b>                                 | 报考考区     | 西宁市                   | 报考专业                       | 020301K-金融学(本科)                         |              |                                      |  |
| 5                                        | 报考课程     |                       |                            |                                         |              |                                      |  |
|                                          |          | 考试时间                  | 课程代码                       | 课程名称                                    |              | 繳费金額                                 |  |
| le le le le le le le le le le le le le l | 2021-10  | -01 上午 09:30 - 12:30  | 00009                      | 政治经济学(财经类)                              |              | 0元                                   |  |
| 3                                        | 2021-10  | 0-01 下午 14:00 - 18:00 | 00020                      | 高等数学(一)                                 |              | 0元                                   |  |
| 預覧                                       | 2021-10  | -02 上午 09:30 - 12:30  | 00013                      | 日语 (一)                                  |              | 0元                                   |  |
| 并援                                       | 2021-10  | -02 下午 14:00 - 18:00  | 00012                      | 英语(一)                                   |              | 0元                                   |  |
| Ż                                        |          | 总计应缴费金额               | 0元 (根据《青》<br>[2015]205号) ] | 每省财政厅、青海省发展改革委关于取消和<br>更求,自学考试不收取报名考试费。 | 口停征我省部分行     | 政事业性收费的通知》(青财综字                      |  |
|                                          |          |                       | 上一步                        |                                         | <b>!</b> 交审核 | ]                                    |  |

【阅读诚信考试承诺书】在弹出的诚信考试承诺书页面 中勾选"我已阅读并同意《青海自考诚信承诺书》内容", 并点击"已阅读并提交"。

| 💈 青海省自学考试考生服务平台                                                     | 报考                                                                                                    | 打印                                                                                                    | 申请                                                                                                    | 查询                                                                                              |                                                                                                    |  |
|---------------------------------------------------------------------|----------------------------------------------------------------------------------------------------|----------------------------------------------------------------------------------------------------|----------------------------------------------------------------------------------------------------|-------------------------------------------------------------------------------------------------|----------------------------------------------------------------------------------------------------|--|
|                                                                     |                                                                                                    |                                                                                                    |                                                                                                    |                                                                                                 | ◎                                                                                                    |  |
| 0 H = H =   0 S : H = = S = ] •   •   •   •   •   •   •   •   •   • | 本人自愿参加肯海<br>一、本人已清<br>他人代替自己参加<br>的规定和守别。<br>二、本人坚决<br>定接受处理并愿意;<br>三、本人坚决<br>四、本人乐况<br>五、本人坚决<br>有试选禁物品进入<br>了、本人承诺 | 省全国高等教育<br>建立了解《国家教<br>那一款规定的考<br>通行青海给成人<br>承担由此造成的<br>現<br>通<br>等<br>场、不参与任<br>按规定的规律系<br>机<br>、<br>不<br>参与 | 202<br>自学考试、现发<br>该育考试违规处理<br>试的,处拘役或<br>动, 处拘役或<br>动, 和《考生须知<br>] 据供的相关材料<br>] 报受考试人场安<br>何形式的考试则<br>] 要求进行形容、 | 20年青海省計<br>(办法)(教育<br>新管制,并处词<br>(有关报名规)<br>明<br>)),服从考场:<br>真实、有效、)<br>检和体温检测,<br>弊。<br>参加考试,如 | 高等教育自学考试诚信考试承诺书 □♀33号)和《中华人民共和国刑法修正案(力)》第二百八十四条中"代替他人或者让<br>法律处罚金。"的有关规定、愿意在考试中自觉遵守国家和清海省制定的有关本次考试 ٤、不弄虚作假、不负遣、使用假证明、假学聪材料、假证书。如有适反、自愿按有关规<br>亿件人员和运考数例的管理、自觉遵守考试记律、考试诚实守信、不违规、不作弊、<br>4種、短短个人信息错误、失欺重成不良后果,一切责任由本人承担、<br>遵守贷借防控相关要求、服从考区、考点工作人员受排和管理、不携带任何通讯设备等<br>有适应、自愿按定《国家教育考试还规论通道》(教育部令33号)和《中华人民共和 |  |
|                                                                     | ⊘ 我已阅读并同意《尚                                                                                                    | 海自考诚信考试》                                                                                                    | (1) (1) (1) (1) (1) (1) (1) (1) (1) (1)                                                                         |                                                                                                 | 已成成并握文                                                                                                    |  |

报考信息即填报完成,等待考区网上审核。请考生及时 查看"考生状态",考生状态显示报考成功即报考结束。在 报考时间截止前,考生可以修改报考信息,报考时间截止后 不可再修改,以考生报考时间内最后一次提交的报考信息为 最终确认信息。

| 青海省自学考试书 | 考生服务平台                                                                                                    |                      |                                     |                                    |                            |               |               |  |
|----------|----------------------------------------------------------------------------------------------------|----------------------|-------------------------------------|------------------------------------|----------------------------|---------------|---------------|--|
|          | 报考 > 报考信意填报                                                                                                    |                      |                                     |                                    |                            | 报考信息填报时间 2022 | `0 至 2022- 00 |  |
|          | and the second second se | E信息                  |                                     |                                    |                            |               |               |  |
|          | 女生 4                                                                                                    | s: <b>1</b> 2        | 准考证号: 01012210                      | 20004 考生状                          | 愈: 服 <b>者</b> 成功           |               |               |  |
|          | 注意                                                                                                    | 急事项                  |                                     |                                    |                            |               |               |  |
|          | :                                                                                                    | 报考截止时间为:<br>本次报考采取考生 | 2022-08-10 00:00,您可<br>网上自主确认的方式,考生 | 「在报考时间内进行报考<br>:最后一次提交的报考信         | 言思惊改。<br>暴即为最终报考结果。        |               |               |  |
|          | 报                                                                                                    | 时信息                  |                                     |                                    |                            |               |               |  |
|          | 序号                                                                                                    | 报考考区                 | 报考专业                                | 报考试                                | 112                        | 报考状态          | 操作            |  |
|          | 1                                                                                                    | 西宁市                  | 080901计算机                           | 00024-普通道<br>00054-管理学<br>03173-软件 | (礦[公共還]<br>頁理[公共還]<br>开发工具 | 报考成功          | 宣誓 修改         |  |

5.准考证及考场座次通知单打印

在准考证打印时间内登录系统,请依次点击"打印-考场 座次通知单"。届时,自学考试考场座次通知单和《青海省 高等教育自学考试考场规则》一并打印,请考生遵守考场规则,诚信参考。

| 报名报考 | 打印      | 申请 | 查询 |
|------|---------|----|----|
|      | 报考信息表   |    |    |
|      | 考场座次通知单 |    |    |
|      | 课程合格证   |    |    |
|      | 成绩表     |    |    |

6.变更申请(关键信息变更)

(1) 进入青海省自学考试考生服务平台,找到页面上方"申请"并在弹出的菜单中选择"变更申请";

| 変更申請<br>始入順時<br>第公理時<br>加速期<br>加速期<br>加速期<br>加速期<br>第二日学考试<br>加速期<br>第二日学考试<br>新生注册:<br>新生注册:<br>新生注册:<br>新生注册:<br>新生注册:<br>新生报名:<br>「日子書」<br>新生活品:<br>「日子書」<br>「日子書」<br>「日子<br>「日子<br>「日子<br>「日子<br>「日子<br>「日子<br>「日子<br>「日子 | Ş | 青海省自学考试考生服务平台 | भाग                                            | 中语                                                                                                    | 查询       |  |
|----------------------------------------------------------------------------------------------------|---|---------------|------------------------------------------------|----------------------------------------------------------------------------------------------------|----------|--|
|                                                                                                    | 9 |               | 斯統开/<br>新生注:<br>新生取場職<br>报考環場<br>服考理研研<br>生业申討 | 安夏申请<br>转入申请<br>转入申请<br>9名後援政<br>1973<br>1975<br>1975 | )22年自学考试 |  |

(2)在变更申请页面查看要求及注意事项,并点击"申请"按钮;

| 💈 青海省自学考试考生服务平台   | 合 报告报考                                                                                              | 打印                                                | 中調                                                   | 查询                                                                                     |              | • Rati |  |  |  |  |  |
|-------------------|----------------------------------------------------------------------------------------------------|---------------------------------------------------|------------------------------------------------------|----------------------------------------------------------------------------------------|--------------|--------|--|--|--|--|--|
| 申请 > <b>安颜申</b> 请 | ł                                                                                                   |                                                   |                                                      |                                                                                        |              |        |  |  |  |  |  |
|                   | 请仔细阅读以下关于变更申请的要求及注意事项                                                                               |                                                   |                                                      |                                                                                        |              |        |  |  |  |  |  |
|                   | 1.考生姓名、住别为报名关<br>2.住别有误的考生。可在级<br>3.毕业前考生的考生。可在级<br>3.毕业前考生的名变更的,1<br>预件,前在考区现场办理。<br>考生网上提文申请~>病律* | 键信息。不得随意。<br>名时间内提交变第10<br>可在报名时间内提5<br>目应材料前住考区项 | ダ<br>8次。<br>申请、并由本人携常<br>文室画申请、并由本<br>文<br>文场审核>管員考5 | →理要求<br>申请表、本人員分证原件、前住者区院场力理。<br>人務等申请表、本人員份证原件及公安户籍证明<br>→理違程<br>>> 単定:>> 考生門上重都带领病果。 | 材料或注明使用名的产口半 |        |  |  |  |  |  |
| п                 | <b>1号 提</b> 交时间                                                                                     |                                                   | 变更内容                                                 | 审核状态                                                                                   | <b>按</b> 作   |        |  |  |  |  |  |
|                   |                                                                                                    |                                                   | 智无:                                                  | 此更申请记录                                                                                 |              |        |  |  |  |  |  |
|                   |                                                                                                    |                                                   |                                                      | 申请                                                                                     |              |        |  |  |  |  |  |

(3) 根据页面提示,选择要变更的信息上传证明附件,

点击"下一步";

| 佐 乾:                                                                                                    | 原始信息                           |                                                              |   |  |
|----------------------------------------------------------------------------------------------------|--------------------------------|--------------------------------------------------------------|---|--|
| 文変在場<br>通信保心海景交更的信息共型:<br>2 技名 (社)<br>2 技名 (社)<br>2 (H)<br>2 (H) |                                | 姓 名: 是<br>任 别: 男<br>身份证号: 51092; 26375<br>准专证号: 010122100004 |   |  |
| 通信県の需要支援的信息成型:                                                                                                    | 安更信息                           |                                                              |   |  |
| *技術:         度三           *均理者区:         型炉市                                                                                                    | 请选择你需要变更的<br>✓ 姓名<br>请填写你需要变更的 | (信意)] 住田<br>(信息内容:                                           |   |  |
| *证明时件: 证明材料.png 🔕                                                                                                    |                                | *姓名: 慶三<br>*办理考区: 四宁市<br>*证明附作: 证明材料.png ◎                   | ~ |  |

(4)进入变更信息预览页面,确认无误后点击"提交审核";

| 突斑信祭除认             |        |  |
|--------------------|--------|--|
| 原始信息               | * 変更信息 |  |
| 姓名: 唐              | 姓名: 唐三 |  |
| 性別: 男              |        |  |
| 身份证号: 51092 26375  |        |  |
| 准考证号: 010122100004 |        |  |
| Bibbeniku PC       |        |  |
|                    | 提交审核   |  |

(5)提交变更审核后,返回变更申请页面,可查看所 提交的变更记录,点击对应记录的"查看"按钮即可查看该 申请记录的详情。审核不通过的考生请仔细阅读详情中的不 通过原因,完善后重新提交。

| 👼 青海省自学考试考生服务平台 | 服名服考                                                  | 打印 申请                        | 查询                                    |                   | • #() |  |  |  |  |  |
|-----------------|-------------------------------------------------------|------------------------------|---------------------------------------|-------------------|-------|--|--|--|--|--|
| 田清 > 安麗申清       |                                                       |                              |                                       |                   |       |  |  |  |  |  |
|                 |                                                       | 请仔细阅读以                       | 下关于变更申请的要求及注意事项                       |                   |       |  |  |  |  |  |
|                 |                                                       |                              | 办理要求                                  |                   |       |  |  |  |  |  |
|                 | 1.考生姓名、性别为报名关键信<br>2.性别有误的考生,可在报名时                    | 1息,不得醋意修改。<br>1间内提交变更申请,并由本。 | 人携带申请表、本人身份证原件,前往 <mark>考区</mark> 现场外 | 5理.               |       |  |  |  |  |  |
| 原件              | 3.毕业前考生姓名安更的,可在<br>- 前往考区现场办理。                        | 报名时间内提交变更申请,                 | H由本人携带申请赛、本人身份证原件及公安户¥                | · 医亚明材料或注明曾用名的户口本 |       |  |  |  |  |  |
|                 | 办理旅程<br>考生同上提文申请・→携带相应时料前往等区现场审核・→暂自参力审定・→等生同上置易等纸成果。 |                              |                                       |                   |       |  |  |  |  |  |
|                 |                                                       |                              |                                       |                   |       |  |  |  |  |  |
| 序号              | 提交时间                                                  | 安東                           | 9 审核状态                                | 操作                |       |  |  |  |  |  |
| 1               | 2022-02-25 09:02                                      | :48 95:                      | 8 考区未审核                               | 2.4               |       |  |  |  |  |  |
|                 |                                                       |                              |                                       |                   |       |  |  |  |  |  |
|                 |                                                       |                              | 申請                                    |                   |       |  |  |  |  |  |
|                 |                                                       |                              |                                       |                   |       |  |  |  |  |  |

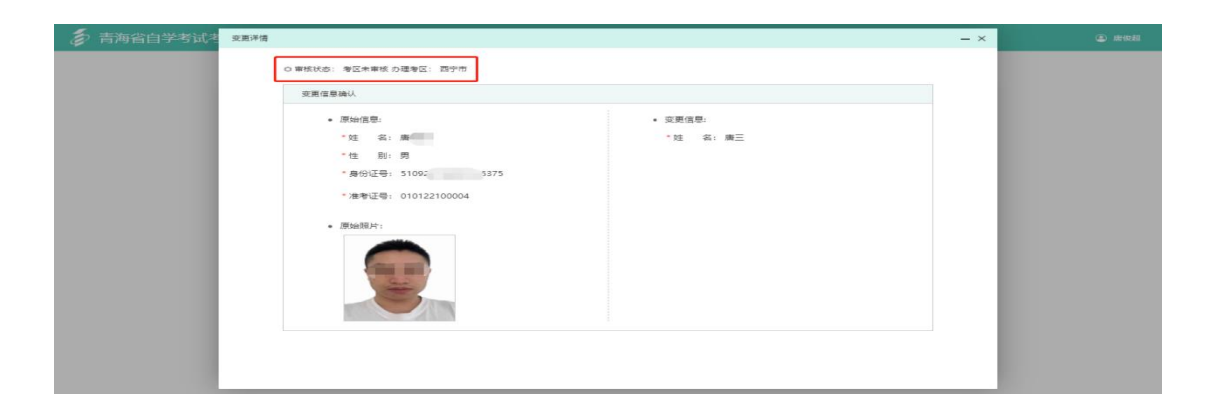

7.转入申请

(1)进入青海省自学考试考生服务平台,找到页面上方"申请"并在弹出的菜单中选择"转入申请";

| 👼 青海省自学考试考生服务平台 | 打印                                                                                                    |                                               | 宣询       |  |
|-----------------|----------------------------------------------------------------------------------------------------|-----------------------------------------------|----------|--|
|                 | 系統开始<br>新生11号<br>第68 現场構造<br>授参規構<br>授参規構<br>授参規<br>第<br>20 参<br>現<br>5<br>20 一<br>注<br>9<br>20 一<br>20 一<br>20 一<br>20 一<br>20 一<br>20 一<br>20 一<br>20 一 | 变更申请<br>· · · · · · · · · · · · · · · · · · · | )22年自学考试 |  |

(2)在弹出的转入申请页面中勾选"我已阅读并知晓转入相关要求及流程",点击"下一步"(如需打印准考证用作证明,可点击准考证打印);

| 👼 青海省自学考试考生服务平台                        | 服名服考                                                                                       | FTED                                                          | 中部                                                      | 唐询                                                                                               | a nemata |
|----------------------------------------|--------------------------------------------------------------------------------------------|---------------------------------------------------------------|---------------------------------------------------------|--------------------------------------------------------------------------------------------------|----------|
| 田道 > 韓入田満                              |                                                                                            | ł                                                             | 交更申请<br>转入申请<br>转出申请<br>免考申请                            | 于伟大中请的要求发送程                                                                                      |          |
|                                        |                                                                                            |                                                               | 成绩复核<br>毕业申请                                            | か理要求                                                                                             |          |
| 1.#雪碧<br>2.看雪<br>3.8件<br>4.在近<br>5.5少日 | E在我曾取得一门或者一门以上<br>E转入的电子档案基本信息(线<br>人考生应当按我曾公布的专业者<br>我曾取得考科不少于5(1、本科)<br>墨时间:上半年3月20日-26日 | 二课程合格成绩,并<br>5名、性别、鼻份证<br>曾试计划参加考试。<br>不少于4门的合格成<br>(工作日),下半8 | 取得我曾考翰后<br>等、照片、笔述<br>转入的课程代码<br>3時,方可在我曾<br>E9月20日-26日 | 1. 万切乃總總大子場。<br>僧醫時。5. 历史者考<br>1. 重義者時代,学习等場理繁善于書道指相問。與豐未开考的课稿不予操作。<br>祥月か迎述其集。<br>(工作目),並圓不予力權。 |          |
|                                        |                                                                                            |                                                               |                                                         | か理念程                                                                                             |          |
| 考生3<br>考力进行                            | 副師出智力理師出手续,获取<br>现场确认,获取《潘寧教曹昌》                                                            | 《那等款育日学考试<br>学考试经考(转入)                                        | 2 (出94) (第943)<br>空口英(),                                | 记录》>望恭香海自学考试考生服务平台提文纯入申请>病带相应材料到香海督自                                                             |          |
| STATA<br>注意                            | 带材料:本人有效應用最份证。<br>數項:不符合转考规定的考生目                                                           | 转出地准要证。封<br>电子档案将从数算章                                         | 9出輩出興的《7<br>6 "转考平台" 1                                  | \$P\$秦教會局學者試終卷(將出)輩記職)。<br>回,由考生本人负责极限特地起募求办理考替恢复等任关 <b>学</b> 宜。                                 |          |
| 📀 我已的                                  | 同读并知晓转入申请相关要求》                                                                             | 之流程                                                           |                                                         |                                                                                                  |          |
|                                        |                                                                                            |                                                               | 准考证打印                                                   | (申請)                                                                                             |          |

(3) 根据系统提示,依次填写转入申请表单,点击"下

| 青海省自学考试考生服务平台 🕴 | 接考 打印      | 申请 查询              |         |                  |       |             |  |  |
|-----------------|------------|--------------------|---------|------------------|-------|-------------|--|--|
| 电谱 > 转入电        |            |                    |         |                  |       |             |  |  |
|                 |            |                    |         |                  |       |             |  |  |
|                 | 基本信息       |                    |         |                  |       |             |  |  |
|                 | •姓名        | 郭文芳                | *性別     | 女                | ★出生日期 | 20001113    |  |  |
|                 | *身份证号      | 632123200011132144 | *准考证号   | 212119200167     | *手机号码 | 18697272735 |  |  |
|                 | *专业代码      | 020301K ~          | *专业名称   | 金融学              | *专业层次 | ● 本科 ○ 室科   |  |  |
|                 | *转出地准考证号   |                    | *转出地    | 青海省              |       | ~           |  |  |
|                 | *转入地       | 青海                 |         | ~ 1 西宁市          |       | Ψ.          |  |  |
|                 | 转入课程(请添加需要 | [转入的课程]            |         |                  |       |             |  |  |
|                 | 课程代码 请选择   | 学课程代码 ~ 课程成绩       | 成绩介于60到 | 100之间 合格时间       |       | 181.00      |  |  |
|                 | 序号         | 课程代码 课程名称          | 9       | <b>限程学分</b> 课程成绩 | 合相    | 时间 操作       |  |  |
|                 | 1          | 00002 邓小平理论者       | 112     | 3 90             | 2021- | 10-13 删除    |  |  |
|                 |            |                    |         |                  |       |             |  |  |
|                 |            | L-                 | 9       | <b>ए</b> -न      |       |             |  |  |
|                 |            |                    |         |                  |       |             |  |  |

## (4)确认申请信息无误后,点击"提交审核";

| #3 # #       Image: Image: Im                                               | 👼 青海省自学考试考生服务平 | 台,        | 报考 |          | 中日      | 1 宣询        |         |              |            |             |  |  |
|----------------------------------------------------------------------------------------------------|----------------|-----------|----|----------|---------|-------------|---------|--------------|------------|-------------|--|--|
| Image: Image: I                   |                | 申请 > 转入申请 | ň  |          |         |             |         |              |            |             |  |  |
| i is in the image in the image. The image in the image in the image in the image in the image in the image in the image in the image in the image in the image in the image in the image in the image in the image in the image in the image. The image in the image in the image in the image in the image in the image in the image in the image in the image in the image in the image in the image in the image in the image. The image in the image in the image. The image in the image in t             |                |           |    |          |         |             |         |              |            |             |  |  |
| $ \begin{array}{c c c c c c c c c c c c c c c c c c c $                                                                                                    |                |           | 基本 | 信息       |         |             |         |              |            |             |  |  |
| Image: space space |                |           |    | *姓名      | 郭文劳     |             | * 性生 另非 | 女            | *出生日期      | 20001113    |  |  |
| Image: state state |                |           |    | *身份证号    | 6321232 | 00011132144 | *准考证号   | 212119200167 | *手机号码      | 18697272735 |  |  |
| ・     ・     ・     ・     ・     ・       ・・     ・・     ・・     ・・     ・・     ・・       ・・     ・・     ・・     ・・     ・・     ・・       ・・     ・・     ・・     ・・     ・・     ・・       ・・     ・・     ・・     ・・     ・・     ・・       ・・     ・・     ・・     ・・     ・・     ・・       ・・     ・・     ・・     ・・     ・・     ・・       ・・     ・・     ・・     ・・     ・・     ・・                                                                                                    |                |           |    | *专业代码    | 020301  |             | *专业名称   | 金融学          | *专业层次      | 本科          |  |  |
| 時代目前         資源目前方           第二目前方           第二目前方           資源         運程代期         運程常和         運程等か         運程等加         運程等加         運程等加         運程等加         運程等加         運程等加         運程等加         運程等加         運程等加         運程等加         運程等加         運程等加         運用         運用                                                                                                    |                |           |    | *转出地准考证号 | 0101212 | 00013       | ►转出地    | 青海省          |            |             |  |  |
| <ul> <li>株入課程</li> <li>序号 课程代码 课程名称 课程学分 课程成绩 合地时间 操作</li> <li>1 00002 現小平環後機论 3 90 2221-10-13</li> </ul>                                                                                                    |                |           |    | ▲转入地     | 青海 西    | э°Ф         |         |              |            |             |  |  |
| 序号         課程代码         課程登分         課程成績         合植时间         操作           1         00002         現小平環地概念         3         90         2021-10-13                                                                                                    |                |           | 转入 | 课程       |         |             |         |              |            |             |  |  |
| 1 00002 邓小平理论概论 3 90 2021-10-13                                                                                                    |                |           |    | 序号       | 课程代码    | 课程名称        | 课程学分    | 课程成绩         | 合格时间       | 操作          |  |  |
|                                                                                                    |                |           |    | 1        | 00002   | 邓小平理论概论     | 3       | 90           | 2021-10-13 |             |  |  |
|                                                                                                    |                |           |    |          |         |             |         |              |            |             |  |  |
|                                                                                                    |                |           |    |          |         |             |         |              |            |             |  |  |
| 上一步 建交联核                                                                                                    |                |           |    |          |         | 上一步         |         | 提交审核         |            |             |  |  |
|                                                                                                    |                |           |    |          |         |             |         |              |            |             |  |  |
|                                                                                                    |                |           |    |          |         |             |         |              |            |             |  |  |
|                                                                                                    |                |           |    |          |         |             |         |              |            |             |  |  |
|                                                                                                    |                |           |    |          |         |             |         |              |            |             |  |  |

(5) 提交审核后,可在转入申请页查看审核是否通过, 审核不通过的考生请仔细阅读不通过的原因,完善后重新提 交。

| 青海省自学考试考生服务平台 | 음 ;       | <b>限-19</b> 利 | TÉD   | 申请           | 重钩          |          |             |       |       |             |
|---------------|-----------|---------------|-------|--------------|-------------|----------|-------------|-------|-------|-------------|
|               | ◎道 > 較入申望 |               |       |              |             |          |             |       |       |             |
|               |           |               |       |              |             |          |             |       |       |             |
|               |           | 〇 単核状态: E     | 3棵交,1 | 寺曾级审核        |             |          |             |       |       |             |
|               |           | 基本信息          |       |              |             |          |             |       |       |             |
|               |           |               | 姓名    | 郭文劳          |             | 性別       | 女           |       | 出生目期  | 20001113    |
|               |           |               | 计证号   | 632123200011 | 132144      | 准考证号     | 21211920016 | 7     | 手机号码  | 18697272735 |
|               |           | 11            | 上代码   | 020301K      |             | 专业名称     | 金融学         |       | 专业层次  | 本科          |
|               |           | 转出地准考         | 专证号   | 010121200013 |             | 转出地      | 青海省         |       |       |             |
|               |           | 8             | 4入地   | 青海丨西宁市       |             |          |             |       |       |             |
|               |           | 转入课程          |       |              |             |          |             |       |       |             |
|               |           | 序号            |       | 课程代码         | 课程名称        | \$       | 果程学分        | ,     | 成绩    | 合格时间        |
|               |           | 1             |       | 00002        | 邓小平理论概      | 18       | а           |       | 90    | 2021-10-13  |
|               |           | 其他            |       |              |             |          |             |       |       |             |
|               |           |               | 备注:   | 请根据考试院转考     | 1申请要求携带有效标  | 才科型所有海教育 | 招生考试院自考处    | 进行中请确 | 以及办理。 |             |
|               |           | 省招办           | MAR:  | 青海省西宁市城东     | (区科创北路56号-青 | 海省教育考试院自 | 1考办         |       |       |             |
|               |           |               |       |              |             |          |             |       |       |             |
|               |           |               |       |              |             |          |             |       |       |             |
|               |           |               |       |              |             |          |             |       |       |             |

8.转出申请

(1) 进入青海省自学考试考生服务平台,找到页面上

方"申请"并在弹出的菜单中选择"转出申请";

| 🗧 青海省自学考试考生服务平台 | 打印                                                                      |                 | 查询       |  |
|-----------------|-------------------------------------------------------------------------|-----------------|----------|--|
|                 | 中亚中国<br>家在1999<br>第4199<br>第4199<br>第4199<br>第449<br>第449<br>第449<br>第4 | 安建申请<br>请律 請求 「 | )22年自学考试 |  |

(2)在弹出的转出申请页面中勾选"我已阅读并知晓转出申请相关要求及流程",点击"下一步";

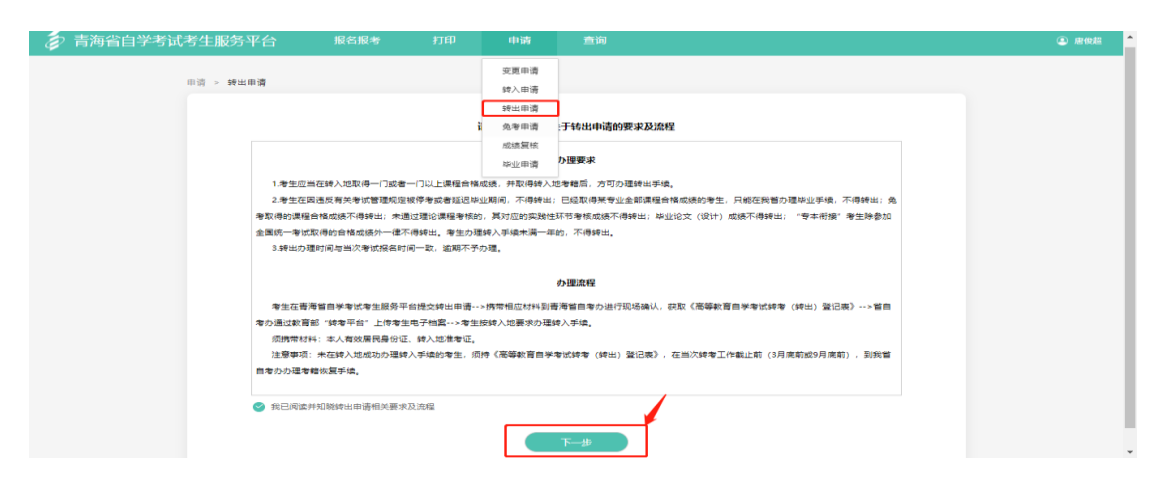

(3)根据系统提示,依次填写转出申请表单,点击"下 一步";

| 蓤 青海省自学考试考生服务平台 报 | 45 J    | 丁印 申请             | 11 I     | A)      |              |   |          |              |  |  |
|-------------------|---------|-------------------|----------|---------|--------------|---|----------|--------------|--|--|
| 中请 > 转出申请         |         |                   |          |         |              |   |          |              |  |  |
|                   |         |                   |          |         |              |   |          |              |  |  |
|                   | 基本信息    |                   |          |         |              |   |          |              |  |  |
|                   | •姓名     | 郭文芳               |          | * 世主 另非 | 女            |   | *出生日期    | 20001113     |  |  |
|                   | *身份证号   | 63212320001113214 | 4        | *准考证号   | 212119200167 |   | •手机号码    | 18697272735  |  |  |
|                   | *专业代码   | 020301K           | -        | *专业名称   | 金融学          |   | •专业层次    | 本科           |  |  |
|                   | - #3.98 | 803270296@qq.cor  | n        | *转出原因   | 更换住址         |   |          |              |  |  |
|                   | 合格课程及成绩 | (请勾选需要转出的课程       | . 转出仪用机气 | (科目成績)  |              |   |          |              |  |  |
|                   |         | 课程代码              | SH 82    | 名称      | 学分           |   | 成绩       | 合格时间         |  |  |
|                   | ×.      | 00429             | 教育学      | (—)     | 4            |   | 68       | 2021.10.20   |  |  |
|                   |         | 12656             | 毛泽东思想和   | 口中国特色   | 4            |   | 68       | 2021.10.20   |  |  |
|                   | 转入地信息   |                   |          |         |              |   |          |              |  |  |
|                   | •转入地    | 北京中               |          |         |              | ~ | ▲准考证号    | 212119200167 |  |  |
|                   | *专业代码   | 050107T -         | *专业名称    | 秘书学     |              |   | *专业层次    | 本科           |  |  |
|                   |         |                   |          |         |              |   | 1        |              |  |  |
|                   |         |                   | L-       | -步      | 世一世          | , | <b>'</b> |              |  |  |
|                   |         |                   |          |         |              |   |          |              |  |  |
|                   |         |                   |          |         |              |   |          |              |  |  |

(4)确认申请信息无误后,点击"提交审核";

| 中语 > 转出申 | 8        |                |       |       |              |       |              |  |
|----------|----------|----------------|-------|-------|--------------|-------|--------------|--|
|          |          |                |       |       |              |       |              |  |
|          |          |                |       |       |              |       |              |  |
|          | 基本信息     |                |       |       |              |       |              |  |
|          | *姓名      | 郭文芳            |       | *性別   | 女            | *出生日期 | 20001113     |  |
|          | *身份证号    | 63212320001113 | 2144  | *准考证号 | 212119200167 | *手机号码 | 18697272735  |  |
|          | *专业代码    | 020301K        |       | *专业名称 | 金融学          | *专业层次 | 本科           |  |
|          | • ALC RG | 803270296@qq.  | com   | *转出原因 | 更换住址         |       |              |  |
|          | 合格课程及成绩  |                |       |       |              |       |              |  |
|          | 课程代码     | 课程者            | 5称    | 学分    | 成绩           |       | 含格时间         |  |
|          | 00429    | 教育学            | (—)   | 4     | 68           | 2     | 021.10.20    |  |
|          | 转入地信息    |                |       |       |              |       |              |  |
|          | •转入地     | 北京市            |       |       |              | *准考证号 | 212119200167 |  |
|          | *专业代码    | 050107T        | *专业名称 | 秘书学   |              | *专业层次 | 本料           |  |
|          |          |                | L-    | **    | 提交审核         |       |              |  |

(5)提交转出审核后,可在转出申请页查看申请信息 是否通过,审核不通过的考生请仔细阅读不通过的原因,完 善后重新提交(如需打印准考证用作证明,可点击准考证打 印)。

| 👼 青海省自学考试考生服务平台 | 报考 1                         | जहात का क्या जी   | 80         |                |      |              | 4 | D # |
|-----------------|------------------------------|-------------------|------------|----------------|------|--------------|---|-----|
| (1)))           | > 转出申请                       |                   |            |                |      |              |   |     |
|                 |                              |                   |            |                |      |              |   |     |
|                 | <ul> <li>() 東京状态:</li> </ul> | NAV RECOMPLEX     |            |                |      | 😂 准要证打印      |   |     |
|                 | 基本信息                         |                   |            |                |      |              |   |     |
|                 | 姓名                           | 羅场                | 性肥         | 男              | 出生日期 | 19930301     |   |     |
|                 | 鼻份证号                         | 5101 014328       | 准考证号       | 010121200002   | 手机带码 | 13730604722  |   |     |
|                 | 带业代码                         | 020301K           | 专业名称       | 金融学            | 专业层次 | 本科           |   |     |
|                 | 85 FR                        | 840682441@qq.com  | 转出原因       | 地方大师傅          |      |              |   |     |
|                 | 台格课程及成绩                      |                   |            |                |      |              |   |     |
|                 | 课程代码                         | 课程名称              | 学分         | 成绩             |      | 合相时间         |   |     |
|                 | 00090                        | 国际贸易实务 (一)        | 6          | 90             | 2    | 021.07.30    |   |     |
|                 | 转入地信息                        |                   |            |                |      |              |   |     |
|                 | 转入地                          | 山西省               |            |                | 准考证号 | 123456789789 |   |     |
|                 | 49-221-0-6-9                 | 030612TK 专业名称     | 公安管理学      |                | 专业层次 | 本料           |   |     |
|                 | 346.003                      |                   |            |                |      |              |   |     |
|                 | 働注:                          | 清根据考试院转考申清要求携带有效  | 材料到所青海教育招生 | 主考试院自考处进行申请确认为 | とか理。 |              |   |     |
|                 | 首招办信息:                       | 青海省西宁市城东区科创北路56号- | 市海省教育考试院自考 | 1D             |      |              |   |     |
|                 |                              |                   |            |                |      |              |   |     |

9.免考申请

(1)进入青海省自学考试考生服务平台,找到页面上方"申请"并在弹出的菜单中选择"免考申请";

| 1 | 。<br>,青海省自学考试考生服务平台 | 报名报考    | 打印                                                          | 中语                                                                                                    | 宣询            | (1) HE (1) HE (1) |
|---|---------------------|---------|-------------------------------------------------------------|----------------------------------------------------------------------------------------------------|---------------|-------------------|
| Ű | 》青海省自学考试考生服务平台      | R C R C | 7700<br>系統开<br>第4主限<br>报名取场确<br>报考填<br>报考取场确<br>准考证打<br>步业中 | 申請           変更申请           第六申请           魚>回請           地址申请           魚>回請           地址申请           魚>回請           地址申请           (W)公司           (W)公司 </td <td>〕<br/>)22年自学考试</td> <td>() #RE</td> | 〕<br>)22年自学考试 | () #RE            |
|   |                     |         |                                                             |                                                                                                    |               |                   |

(2) 在免考申请页, 阅读要求及注意事项后, 点击"申请";

|                                                                                                    |                                                                                                    | 🥉 青海省自学考试考 | 等生服务平台    | 报名报考                         | \$11ED                | 0.00                   | 查询                 |    |  |
|----------------------------------------------------------------------------------------------------|----------------------------------------------------------------------------------------------------|------------|-----------|------------------------------|-----------------------|------------------------|--------------------|----|--|
| 博子相同處以下处于免申論的要求及注意尊项       免考問部分为三與:年平历证书免申、各與電響早位環境免申、智力自学考证毕业生免申。<br>考生可領導需要合物的質型通一出行環境,每一回貨環境用的接交一次。       厚考     免考监型     單核状态     提交时间     操作       日本の       日本の       日本の       日本の       日本の       日本の       日本の       日本の       日本の       日本の       日本の       日本の       日本の       日本の       日本の       日本の | 博子相同读以下处于免年申请的要求及注意争项         命考問部分为三部: 甲草所证牛兔年、各曲常等学校建成者年、普片帝学专校毕业生岛年、<br>考生可调描需要免考的效量返一世行申请、每一員型申请只知過交~次。         序号       金考問型       理板状态       建立时间       操作         第号       金考問型       単板状态       建立时间       機作         第号       金考問型       単板       世立时间       通行         日       日       日       日       日 |            |           |                              |                       |                        |                    |    |  |
| 유학회원가가드려, 태부/미대부유학, 위의폭력부성(現왕요학, 평가원부학(당유일 전유학,<br>후보미侯(編목률원학)정원)로(                                                                                                    | 泉市国政分为三間: 田平河信年為年、有四軍等平均保程為年、哲分長平等ば中止生為年。<br>考生可保保局署先考約與型道一进行申请,每一與型申请只解現交一次。                                                                                                    |            |           |                              | 请行                    | 7细阅读以下关于               | 免考申请的要求及注意事项       |    |  |
| 通告         通知         単成化态         建立时间         通信                                                                                                    | 席号         急考益型         単低状态         増気対向         操作           新元為年田斎记録                                                                                                    |            | 免考)<br>考生 | 関型分为三間:非学历证+<br>可根据需要免考的类型逐一 | 5 免考、各类高等<br>-进行申请,每一 | 学校课程免考、曾5<br>类型申请只能提交- | ↑自学考试毕业生免考。<br>一次。 |    |  |
| (1) (1) (1) (1) (1) (1) (1) (1) (1) (1)                                                                                                    | #25.8 #0.页2 #                                                                                                    |            | 序号        | 免考类型                         |                       | 軍核状态                   | 提交时间               | 操作 |  |
| Rich                                                                                                    |                                                                                                    |            |           |                              |                       | 智无免                    | 考申请记录              |    |  |
|                                                                                                    |                                                                                                    |            |           |                              |                       |                        | 中语                 |    |  |

(3)在弹出的免考申请页面中勾选"我已阅读并知晓免考相关要求及流程",点击"下一步";

|                             | か理要求                                                   |
|-----------------------------|--------------------------------------------------------|
| 1.国家承认学历的各类高等学校和高等教育自学考试专科  | 极以上毕业生,本科结业生、肄业生、退学生,获得教育部考试中心统一组织的非学历考试证书者,           |
| 参加我智高等教育日学考试取得考结,符合《青海智高等教育 | 尊自学考试课程免考实施相则(试行)》规定的条件,可申请课程免考。                       |
| 2.免考分为各类高等学校课程免考、智外自学考试毕业生  | 绝考、非学历证书免考三种类型,同一时间内,同一免考类型下只可提交一次免考申请,                |
| 3.我曾高等教育自学者试毕业生继续报考自学考试的,参  | 如全国统一者试取得合格成绩的课程,可以用于申请其他专业毕业,不需办理课程免考手续。              |
| 4.考生可在网上报名时间内提交课程免考申请, 這期不予 | - ク理。                                                  |
|                             | の理念程                                                   |
| 考生网上提交课程负考申请>携带相应材料前往考区现    | 场初東>智白孝の東核>市(州)教育孝斌机构送达《青海智高等教育白学考试课程免考申请              |
| 表》>考生网上童询审核结果。              |                                                        |
| 须携带材料:                      |                                                        |
| 1.国家承认学历的各类高等学校毕业生、结业生申请课程  | 1.免考,需提供《教育部学历证书电子注册备案表》或《中国高等教育学历认证报告》、原毕业学校教         |
| 务处或所在单位人事档案部门毕业学校学籍成绩单(复印件加 | 四盖公章)1份。                                               |
| 2.国家承认学历的各类高等学校肄业生、退学生申请课程  | <b>3.免考,需提供原就读学校教务处签名盖章的退学(肄业)证明、原学校教务处学籍成绩单(复印</b> 件加 |
| 蓋公章)1份。                     |                                                        |
| 3.外首高等教育自学考试毕业生申请课程免考,需提供《  | (教育部学历证书电子注册督案表》或《中国高等教育学历认证报告》、原端业智自考办出具的自考成          |
| 续证明或所在单位人事档案部门签名盖章的个人《毕业生登记 | 己表》复印件1份。考生个人持有原毕业督自考委等盖章的《毕业生登记表》的,需提供原件及复印件          |
| 1份。                         |                                                        |
| 4.获得教育部考试中心统一组织的非学历考试合格证书者  | 申请课程免考,需提供非学历考试合情证书原件及复印件1份。                           |
| 我已阅读并知晓免考申请相关要求及流程          | T-#                                                    |

(4) 根据系统提示, 依次填写免考申请信息, 点击"下

| 青海省自学考试考生服务平台 | 报考     |          | 申请           | 查询            |              |                 |             |   | ④ \$\$\$\$\$\$ |
|---------------|--------|----------|--------------|---------------|--------------|-----------------|-------------|---|----------------|
| 申请 > 1        | 轮考中请   |          |              |               |              |                 |             |   |                |
|               |        |          |              |               |              |                 |             |   |                |
|               | **     | 区 西宁市    |              | Ŧ             | *免考类型 非学品    | 5证书免考           |             | ~ |                |
|               | 基本信息   |          |              |               |              |                 |             |   |                |
|               | *姓:    | 新文芳      |              | *性别           | 女            | *出生日期           | 20001113    |   |                |
|               | *身份证+  | 632123   | 200011132144 | *准考证号         | 212119200167 | *联系电话           | 18697272735 |   |                |
|               | *工作单位  | 2 成都市1   | 生发安泰         |               |              |                 |             |   |                |
|               | *联系地:  | 8 120502 | - 档案学 - 一    | • 拟招专业名称      | 档案学          | *對报专业层次         | 本科          |   |                |
|               | 免考课程信息 |          |              | 7674 4 H 1977 | 10.007       | 7678 4 36 30 75 |             |   |                |
|               |        |          |              |               |              |                 |             |   |                |
|               | •03    | 的证书类型    | 全国计算机等级考试    | (NCRE) 一级以上含  | 格证书          |                 | ¥           |   |                |
|               | 19     | 9        | 课程代码         |               | 准予免考课程名称     |                 | 学分          |   |                |
|               |        | 1        | 00018        |               | 计算机应用基础      |                 | 3           |   |                |
|               |        | 2        | 00019        |               | 计算机应用基础(实验   | ٤)              | 2           |   |                |
|               |        |          |              |               |              | _               |             |   |                |
|               |        |          |              | 上一步           | 下一歩          |                 |             |   |                |

一步":

| 自学考试考生服务平台 | 报考     | 9 9 F  | 印 中请               | 查询    |                             |         |             |  |
|------------|--------|--------|--------------------|-------|-----------------------------|---------|-------------|--|
| + 31       | > 免考申请 |        |                    |       |                             |         |             |  |
|            |        |        |                    |       |                             |         |             |  |
|            |        | • # IX | 西宁市                |       | <ul> <li>免考类型 -0</li> </ul> | 中学历证书免考 |             |  |
|            |        | 基本信息   |                    |       |                             |         |             |  |
|            |        | *姓名    | 郭文劳                | *性羽   | 女                           | *出生日期   | 20001113    |  |
|            |        | *身份证号  | 632123200011132144 | *准考证号 | 212119200167                | *于机号码   | 18697272735 |  |
|            |        | *工作单位  | 成都市佳发安泰            |       |                             |         |             |  |
|            |        | •联系地址  |                    |       |                             |         |             |  |
|            |        | *专业代码  | 120502             | *以报专业 | 档案学                         |         |             |  |
|            |        | 免考课程   |                    |       |                             |         |             |  |
|            |        | 序号     | 课程代码               |       | 准予免考课程                      | 呈名称     | 学分          |  |
|            |        | 1      | 00018              |       | 计算机应用                       | 基础      | з           |  |
|            |        | 2      | 00019              |       | 计算机应用基础                     | (实践)    | 2           |  |
|            |        |        |                    |       |                             |         |             |  |
|            |        |        |                    | 上一步   | 提交审                         | 7枝      |             |  |
|            |        |        |                    |       |                             |         |             |  |

(5)确认申请信息无误后,点击"提交审核";

(6)提交免考审核后,可在转出申请页查看申请信息 是否通过,审核不通过的考生请仔细阅读不通过的原因,完 善后重新提交(如需打印准考证用作证明,可点击准考证打 印)。

| > 青海省自学考试考生服务平台 |         | 报考        | ¥JE0              | 4948 X     | rio -             |               |        |          |                 |  |
|-----------------|---------|-----------|-------------------|------------|-------------------|---------------|--------|----------|-----------------|--|
| 10.12           | > 炮車用目  | n         |                   |            |                   |               |        |          |                 |  |
|                 | 0 100   | NRK恋: WIR | 100               |            |                   |               |        |          | (2) 30.99 (EFT) |  |
|                 |         | *X        | 25cpm             |            | ~                 | 免考辨服          | 留外自学生  | 专派毕业生免考  |                 |  |
|                 | 25.10   | 12 位置 加熱  |                   |            |                   |               |        |          |                 |  |
|                 |         | 独相        | 22.14             |            | 1至 用1             | 卵             |        | 出生目期     | 19930301        |  |
|                 |         | 海田迂巷      | 5101              | 4328       | 准专证母              | 010121200002  |        | 亦机雪石     | 13730604722     |  |
|                 |         | 工作用位      | 西边那个屯             |            |                   |               |        |          |                 |  |
|                 |         | 联系地址      | 单发育宽多少数考试         | #到非敬爱的是可問: | 1金发上课的反馈懂得得分方式手动阀 |               |        |          |                 |  |
|                 |         | 加出上市中的    | 陳小学校              |            | 201 APR 400 STA   | 角星素用(カロ目民信先   |        | 学历篇次     | 本和              |  |
|                 |         | 加出上的生命    | 2021-07-14        |            | 证书编号              | 4894654651351 | 31313  |          |                 |  |
|                 |         | 专业代码      | 120502            |            | 的报母业              | 档案学           |        |          |                 |  |
|                 | 免刑      | 9.1用4至    |                   |            |                   |               |        |          |                 |  |
|                 |         | 序号        | 课程名称              | 课程名称       | 课程学分              | 机免查道          | 教室化してい | 准子免考课程名称 | 先考课程学分          |  |
|                 |         | 1         |                   | 66         | 2                 | 000           | 106    | 四学       | 4               |  |
|                 | 346.103 | 8         |                   |            |                   |               |        |          |                 |  |
|                 |         | 解注        | 1011110-001100-00 | 8申請靈求携带有效  | 「キキ菜」 記録が行 えたほくアル | 遺徳い及力理。       |        |          |                 |  |
|                 |         | 考区地址      | : 四小市春州語台)        | 会计法科英原由好   |                   |               |        |          |                 |  |

10.成绩复核

(1)进入青海省自学考试考生服务平台,找到页面上方"申请"并在弹出的菜单中选择"成绩复核";

| 🔊 青海省自学考试考生服务平台 | 4700                                                      |                                                                                                    | 重调       |  |
|-----------------|-----------------------------------------------------------|----------------------------------------------------------------------------------------------------|----------|--|
|                 | 系统开<br>新生注<br>新生理<br>报者取场确<br>报考重<br>报考证场确<br>准考证打<br>毕业中 | 変更単傳<br>時<br>時<br>第<br>一<br>第<br>一<br>派<br>1<br>一<br>新<br>一<br>第<br>一<br>派<br>1<br>一<br>新<br>一<br>第<br>三<br>一<br>新<br>三<br>三<br>一<br>新<br>た<br>二<br>二<br>一<br>千<br>た<br>二<br>一<br>二<br>二<br>一<br>二<br>た<br>二<br>二<br>二<br>二<br>二<br>二<br>二<br>二<br>二<br>二<br>二<br>二<br>二 | )22年自学考试 |  |

(2) 进入成绩复核页面,点击"申请"按钮;

| 前49百日子514511<br>## |                                                | 10 0 10 9 11                                                                              | 9 (1973)                                                             | 99 (PJ)                                                        |                         |  |
|--------------------|------------------------------------------------|-------------------------------------------------------------------------------------------|----------------------------------------------------------------------|----------------------------------------------------------------|-------------------------|--|
|                    |                                                |                                                                                           | 请仔细阅读以下关于成                                                           | 绩复核的要求及注意事项                                                    |                         |  |
|                    | 考生如果对3<br>1、在线提交<br>2、前往考区<br>3、在考区签<br>4、暂考试明 | 本人成绩有疑问,可在线提交裂<br>(需要复核科目的成绩复核申请。)<br>(相力切取井填写《書海省高寧<br>電売預力度几屆,持成诱复依)<br>(成绩复核小唱进行考试成绩复( | 核申请,同时进行线下办理审约<br>收留自学考试成该型核申请表》<br>申请表,本人是份证到曾考试院<br>点,并得复领确认后的《香海番 | K、成绩要核时间为成绩没有用三个工作日、<br>。<br>自专处申请成绩契纸、<br>高等款首曲字考试复纸成体告扣单》反倾给 | 成绩 <b>契</b> 续改理:<br>专生。 |  |
|                    | /年 型                                           | 提致时间                                                                                      | 复核课程                                                                 | 复核状态                                                           | 操作                      |  |
|                    |                                                |                                                                                           | 暂无成绩                                                                 | 复统记录                                                           |                         |  |
|                    |                                                |                                                                                           |                                                                      | 申请                                                             |                         |  |

(3)根据页面提示,填写复核成绩及原因,点击"下一步";

| 青海省自学考试考生服务平台 | 报考 打     | 印申请                | 查询     |              |       |             |
|---------------|----------|--------------------|--------|--------------|-------|-------------|
| 中词 > 成績复      | 核        |                    |        |              |       |             |
|               |          |                    |        |              |       |             |
|               | 基本信息     |                    |        |              |       |             |
|               | *姓名      | 郭文芳                | *性别    | 女            | *出生日期 | 20001113    |
|               | *身份证号    | 632123200011132144 | *准考证号  | 212119200167 | ▲手机号码 | 18697272735 |
|               | *报考专业    |                    | *专业代码  |              | *报考考区 |             |
|               | *复核原由    | 成绩有误               |        |              |       |             |
|               | 复枝课程(请勾选 | 需要进行成绩复核的课程)       |        |              |       |             |
|               |          | 课程代码               | 课程名    | 释            | A     | 见绩          |
|               | ۲        | 00429              | 教育学(   | -)           |       | 75          |
|               |          | 00532              | 中国古代文学 | 作品选(一)       |       | 23          |
|               |          | 00531              | 中国当代文书 | 产作品选         |       | 36          |
|               |          | 03706              | 思想道德修养 | 5法律基础        |       | 42          |
|               |          |                    | £−⊕ (  | ٣-७          |       |             |

(4)确认申请信息无误后,点击"提交审核";

| 💈 青海省自学考试考生服务平台 | 'à ₿      | £#f       | 打印        | 申请        | 查询              |              |       |             |  |  |  | ③ 郭文芳 |
|-----------------|-----------|-----------|-----------|-----------|-----------------|--------------|-------|-------------|--|--|--|-------|
|                 | □沂 > 成绩复材 | ŧ         |           |           |                 |              |       |             |  |  |  |       |
|                 |           | 基本信息      |           |           |                 |              |       |             |  |  |  |       |
|                 |           | *姓名       | 郭文劳       |           | *性别             | ý.           | *出生日期 | 20001113    |  |  |  |       |
|                 |           | •身份证<br>号 | 632123200 | 011132144 | •准考证号           | 212119200167 | •手机号码 | 18697272735 |  |  |  |       |
|                 |           | ★报考专<br>业 |           |           | *专业代码           |              | *报考考区 |             |  |  |  |       |
|                 |           |           |           |           | * 复统斑<br>由 成绩有误 |              |       |             |  |  |  |       |
|                 | 合格课程及成绩   |           |           |           |                 |              |       |             |  |  |  |       |
|                 |           |           | 课程代码      | 時 课程名称    |                 |              | 成绩    |             |  |  |  |       |
|                 |           | 00429     |           |           | 教育              | 学(一)         | 75    |             |  |  |  |       |
|                 | 上一步 建交带线  |           |           |           |                 |              |       |             |  |  |  |       |
|                 |           |           |           |           |                 |              |       |             |  |  |  |       |
|                 |           |           |           |           |                 |              |       |             |  |  |  |       |
|                 |           |           |           |           |                 |              |       |             |  |  |  |       |
|                 |           |           |           |           |                 |              |       |             |  |  |  |       |

(5)提交审核后,请考生在成绩公布后第3个工作日(工

作时间)前到报考考区领取并填写《青海省高等教育自学考 试成绩复核申请表》,经考区确认盖章后上传系统,等待复 核结果。请考生及时关注报考平台复核结果并前往考区领取 成绩复核告知单。

**请注意**:考生未按规定方式或不在规定时间内提出的申 请均不予受理。

| 👌 青海省自学考试考生服务平台 | 报考                                   |                                                                                     | 青 查询                                      |              |       |  |
|-----------------|--------------------------------------|-------------------------------------------------------------------------------------|-------------------------------------------|--------------|-------|--|
| 申请 >            | 成绩复核                                 |                                                                                     |                                           |              |       |  |
|                 |                                      |                                                                                     | 请仔细阅读以下关于同                                | 龙绩复核的要求及注意事项 |       |  |
|                 | 考生如果<br>1、在线<br>2、前往<br>3、在考<br>4、皆考 | 対本人成绩有疑问,可在线提<br>星交需要复核科目的成绩复核=<br>考区招办领取并填写《青海省<br>区签署完招办意见后,持成绩<br>试院成绩复核小细进行考试成; |                                           |              |       |  |
|                 |                                      | 18 77 14 10                                                                         | dar 10, 20, 20                            | an arr da me | 10.07 |  |
|                 | 1                                    | 2021-10-20 14:42:3                                                                  | 业 (t) (t) (t) (t) (t) (t) (t) (t) (t) (t) | 未审核          | 41R2  |  |
|                 |                                      |                                                                                     |                                           | <b>₩</b> ₩   |       |  |